# **Checkout Deposit Payment Widget**

Widget Use Renders the Checkout Deposit panel during checkout.

## Example of Widget Use

| it Requ | uired |   |
|---------|-------|---|
| .31     | -     | + |

### Where can the Widget be placed?

The widget can be used in the following templates:

Checkout template

# Widget Options

| Option                                                        | Use                                                                                                    | Comments                                                                                                    | Available<br>from<br>Version |
|---------------------------------------------------------------|----------------------------------------------------------------------------------------------------|----------------------------------------------------------------------------------------------------|------------------------------|
| Description                                                   | A short description of the widget's use.                                                                                                    | This description is added to the widget title. It makes the widget's use clear on the template page.                                                                                                    | All                          |
| Layer                                                         | The layer the widget is valid for.                                                                                                    | Use layering to limit widget content to certain groups of users.<br>To use the same widget for more than one user group but with different<br>options set, add the widget as many times as needed in the same zone.<br>Then add layering to define the user group each time. | All                          |
| Checkout Deposit<br>Payment Title                             | Title text for the field prompt                                                                                                    | Default: Deposit Required                                                                                                    | 4.20                         |
| Checkout Deposit<br>Payment Prompt                            | Text for the payment prompt.                                                                                                    | Default: Deposit Required                                                                                                    | 4.20                         |
| Checkout Payment<br>Help Text                                 | Instruction for the user to enter the minimum required deposit amount.                                                                                          | Default: Please enter deposit amount you wish to pay. Minimum of {0}% required.<br>{0} - placeholder for the % of the deposit. This has been preconfigured for your website.                                                                                                 | 4.20                         |
| Max Value cannot<br>exceed Order Total<br>Amount?             | Enable to prevent total deposit from exceeding<br>order amount. When in use, an amount over the<br>total will be changed to the order total.                    | Default: disabled<br>Toggle to enable                                                                                                    | 4.20                         |
| Allow Partial Payment<br>Of Balance Owing?                    | Only used in Orders Awaiting Payments page.<br>Whether the order balance can be paid in multiple<br>partial payments or only a single payment after<br>deposit. | Default: disabled<br>Toggle to enable                                                                                                    | 4.20                         |
| Use Minimum<br>Percentage For<br>Payment Of Balance<br>Owing? | Only used in Orders Awaiting Payments page.<br>Whether to use the minimum percentage for<br>partial payments.                                                   | Default: disabled<br>Toggle to enable                                                                                                    | 4.20                         |
| Transactions                                                  | Use                                                                                                    | Comments                                                                                                    |                              |

| Transactions Log<br>heading                              | Default: Transactions Log      | 4.20 |
|----------------------------------------------------------|--------------------------------|------|
| Button - Make<br>Payment                                 | Default: Make Payment          | 4.20 |
| Transactions Log -<br>User Name inline<br>label          | Default: User Name:            | 4.20 |
| Transactions Log -<br>User Name label                    | Default: User Name             | 4.20 |
| Transactions Log -<br>Invoice Number inline<br>label     | Default: Invoice Number:       | 4.20 |
| Transactions Log -<br>Invoice Number label               | Default: Invoice Number        | 4.20 |
| Transactions Log -<br>Receipt Number<br>inline label     | Default: Receipt Number:       | 4.20 |
| Transactions Log -<br>Receipt Number label               | Default: Receipt Number        | 4.20 |
| Transactions Log -<br>Time Stamp inline<br>label         | Default: Time Stamp:           | 4.20 |
| Transactions Log -<br>Time Stamp label                   | Default: Time Stamp            | 4.20 |
| Transactions Log -<br>Transaction Amount<br>inline label | Default: Transaction Amount:   | 4.20 |
| Transactions Log -<br>Transaction Amount<br>label        | Default: Transaction Amount    | 4.20 |
| Transactions Log -<br>Balance Amount<br>Owing label      | Default: Balance Amount Owing: | 4.20 |

#### Related help

#### Content by label

There is no content with the specified labels

#### **Related widgets**

- Order Line Availability Click and Collect Widget
  Product Click And Collect Widget
  Product List Click And Collect Widget
  Order Line Click And Collect Static Widget
  Order Line Click And Collect Widget
  Delivery Options Click And Collect Widget